Online Change of Grade Quick Guide - For Instructors

- Login to MyCoyote and select Faculty Center
- Select the term/year that requires a grade change
- Click the Grade Roster icon for the class that requires a grade change

| Equity Cont           | ar                 | Advisor Contor        |                    | oarab         |                  |
|-----------------------|--------------------|-----------------------|--------------------|---------------|------------------|
| raculty cent          | ei                 | Advisor Center        | 3                  | earch         |                  |
| my schedul            | e                  | class roster          | grad               | e roster      |                  |
| Faculty Center        |                    |                       |                    |               |                  |
| My Schedule           |                    |                       |                    |               |                  |
| Winter 2017   CSU S   | an Bernardino      | change term           | My Exam            | Schedule      |                  |
| elect display option: | Show All Cl        | asses 🔿 Show Enr      | olled Classes Only |               |                  |
| Icon Legend: 👫        | Class Roster 🛐     | Grade Roster 🛛 🗟 Lear | ning Management    | 💏 Class Permi | ssions           |
| My Teaching Schedu    | le > Winter 2017 > | CSII San Bernardino   |                    |               |                  |
| ing routing serieuu   |                    |                       | View All J         | L III Final   | 1 1-2 of 2 D 1 - |
| Class                 | Class Title        | Enrolled Days & Ti    | mes                | Room          | Class Dates      |

| 辭 [評 <u>1980-01</u><br>(21422)    | INTERNATIONAL<br>PROGRAM (QTR)<br>(Supervision)    | 15 | ТВА | ТВА | Jan 7, 2017-<br>Mar 20, 2017 |
|-----------------------------------|----------------------------------------------------|----|-----|-----|------------------------------|
| n ISA 1980-01<br>(24429)          | INTERNATIONAL<br>STUDY ABROAD QTR<br>(Supervision) | 3  | ТВА | ТВА | Jan 7, 2017-<br>Mar 20, 2017 |
| 🃸 🔄 <u>NSE 1980-01</u><br>(24362) | NATIONAL STUDENT<br>EXCHANGE QUAR<br>(Supervision) | 1  | ТВА | ТВА | Jan 7, 2017-<br>Mar 20, 2017 |

View Weekly Teaching Schedule

Go to top

## My Exam Schedule > Winter 2017 > CSU San Bernardino

You have no final exams scheduled at this time.

Go to top

• Click the Change Grade button for the appropriate student

| Grade Roster               |                |            |                           |                    |                 |                   |                        |              |                   |                            |
|----------------------------|----------------|------------|---------------------------|--------------------|-----------------|-------------------|------------------------|--------------|-------------------|----------------------------|
|                            |                |            |                           | T                  | FERPA S         | Statemen          | <u>t</u>               |              |                   |                            |
| Winter 2017   Regular Aca  | demic Session  | CSU San Be | ernardino   Undergraduate | 8                  |                 |                   |                        |              |                   |                            |
| ▼ <u>IP 1980 - 01 (214</u> | 22) chang      | e class    |                           |                    |                 |                   |                        |              |                   |                            |
| INTERNATIONAL PROG         | RAM (QTR) (Sup | )          |                           |                    |                 |                   |                        |              |                   |                            |
| Days and Times             | Room           |            | Instructor                | Dates              |                 |                   |                        |              |                   |                            |
| ТВА                        | ТВА            |            | Amy Braceros              | 01/07/2<br>03/20/2 | 017 -<br>017    |                   |                        |              |                   |                            |
|                            |                |            |                           |                    |                 |                   |                        |              |                   |                            |
| Display Options:           |                |            | Grade Roster Action:      |                    |                 | Dee               |                        |              |                   |                            |
| *Grade Roster Type         | Final Grade    | Only       | *Approval Status          | Approved           |                 |                   | ited                   |              |                   |                            |
|                            |                | ,          |                           | <u>Impo</u>        | rt Grades       | from File         | 2                      |              |                   |                            |
|                            |                |            |                           |                    |                 |                   |                        | +            |                   |                            |
| Student Grade              | )              |            |                           |                    |                 |                   |                        |              |                   |                            |
| ID Last                    | t Name         | First      | Name                      |                    | Roster<br>Grade | Official<br>Grade | Incomplete<br>Contract | Change Grade | Academic Career   | Last Date of<br>Attendance |
| 1 0027                     |                | Melis      | sa                        |                    | I               | I                 | <u>Update</u>          | Change Grade | Postbaccalaureate |                            |
| 2 0049                     |                | Nadia      | 1                         |                    | в+              | в+                |                        | Change Grade | Undergraduate     |                            |
| 3 0053                     |                | Jorda      | in                        |                    | A-              | A-                |                        | Change Grade | Undergraduate     |                            |
| 4 0050                     |                | Laura      | 1                         |                    | F               | F                 |                        | Change Grade | Undergraduate     |                            |
| 5 0049                     |                | Ashle      | ey .                      |                    | в-              | в-                |                        | Change Grade | Undergraduate     |                            |
| 6 0040                     |                | Felipe     | 2                         |                    | A               | A                 |                        | Change Grade | Undergraduate     |                            |
| 7 0046                     |                | Jenni      | fer                       |                    | A               | A                 |                        | Change Grade | Undergraduate     |                            |
| 8 0049                     |                | Javier     | r                         |                    | C+              | C+                |                        | Change Grade | Undergraduate     |                            |
| 9 0046                     |                | Alliso     | n                         |                    | в-              | в-                |                        | Change Grade | Undergraduate     |                            |
| 10 0046                    |                | Nadia      | 1                         |                    | в+              | в+                |                        | Change Grade | Undergraduate     |                            |
| 11 0051                    |                | Siren      | a                         |                    | в               | в                 |                        | Change Grade | Undergraduate     |                            |
| 12 0047                    |                | Beren      | nice                      |                    | A-              | A-                |                        | Change Grade | Undergraduate     |                            |
| 13 0048                    |                | Cesa       | r                         |                    | F               | F                 |                        | Change Grade | Undergraduate     |                            |
| 14 0041                    |                | Alejar     | ndra                      |                    | D-              | D-                |                        | Change Grade | Undergraduate     |                            |
| 15 0036                    |                | Erin       |                           |                    | с               | с                 |                        | Change Grade | Postbaccalaureate |                            |
|                            | 61 63          |            | [11] [11]                 |                    |                 |                   |                        |              |                   |                            |

Status

Posted Posted Posted Posted Posted Posted Posted Posted Posted Posted Posted Posted Posted

- The Change of Grade Request will populate the page
- Enter the "To" grade
- Select a Reason Code
   Note A Reason for Change is required if "Other" is selected
- Select Submit

| Change of Grade F | Request                     |                            |       |      |
|-------------------|-----------------------------|----------------------------|-------|------|
| Student's Name    | Erin                        |                            |       |      |
| Title of Course   | INTERNATIONAL PROGRAM (QTR) | Coyote ID Number 003       |       |      |
| Department        | Undergraduate Studies       | Course # IP 198Q (# 21422) | Units | 4.00 |
| Instructor        |                             |                            |       |      |
| Term Orignal Gra  | de was Awarded Winter 2017  |                            |       |      |
| Change Grad       | e From C *To B- 🔍           | Enrollment Request ID      |       |      |
| *Reas             | on Code Instructor Error    | ✓ ←                        |       |      |
| Reason For        | Change                      |                            |       |      |
|                   |                             |                            |       |      |
|                   |                             |                            |       |      |
|                   | L                           |                            |       |      |
|                   |                             |                            |       |      |

|   |                  | Personalize   Find   🖾   👪 | First 🕚 🕯 | 1 of 1 🕑 Last |
|---|------------------|----------------------------|-----------|---------------|
|   | Comment DateTime | Assigned Operator ID       | Comment   |               |
| 1 |                  |                            |           |               |
|   | Submit           |                            |           | Add Comment   |

• If the grade is being changed from an "I" (incomplete), a date of completion is necessary before the Grade Change can be submitted

| Change of Grade F | Request                     |                            |       |      |
|-------------------|-----------------------------|----------------------------|-------|------|
| Student's Name    | Meli                        |                            |       |      |
| Title of Course   | INTERNATIONAL PROGRAM (QTR) | Coyote ID Number 002       |       |      |
| Department        | Undergraduate Studies       | Course # IP 198Q (# 21422) | Units | 4.00 |
| Instructor        |                             |                            |       |      |
| Term Orignal Gra  | de was Awarded Winter 2017  |                            |       |      |
| Change Grad       | e From I *To A              | Enrollment Request ID      |       |      |
| Work Compl        | eted 06/14/2017             |                            |       |      |
| *Reas             | on Code "I" work completed  | $\sim$                     |       |      |
| Reason For        | Change                      |                            |       |      |
|                   |                             |                            |       |      |

|   |                  | Personalize   Find   💷   🌆 | First 🕚 | 1 of 1 🕑 Last |
|---|------------------|----------------------------|---------|---------------|
|   | Comment DateTime | Assigned Operator ID       | Comment |               |
| 1 |                  |                            |         |               |
|   | Submit           |                            |         | Add Comment   |

🖪 Save

- Once you select Submit, the Level 1 Approver will be contacted via email that a change of grade is waiting for his/her review
  - Level 1 Approver Dean, Chair or Coordinator
  - Level 2 Approver Office of the Registrar

| hange of Grade F | Request            |           |                             |       |      |
|------------------|--------------------|-----------|-----------------------------|-------|------|
| Student's Name   | Michael            |           |                             |       |      |
| Title of Course  | TOPICS IN BIOLO    | GY        | Coyote ID Number 005        |       |      |
| Department       | Biology            |           | Course # BIOL 100 (# 83351) | Units | 5.00 |
| Instructor       | Joe Coyote         |           |                             |       |      |
| Term Orignal Gra | de was Awarded     | Fall 2015 |                             |       |      |
| Change Grad      | e From D           | *To A     | Enrollment Request ID       |       |      |
| *Reas            | on Code Instructor | r Error   | $\sim$                      |       |      |
| Reason For       | Change             |           |                             |       |      |

|   |       |             | Personalize   Find   💷   📑 | First 🕚 | 1 of 1 🕑 Last |
|---|-------|-------------|----------------------------|---------|---------------|
|   | Comme | nt DateTime | Assigned Operator ID       | Comment |               |
| ſ | 1     |             |                            |         |               |

## Add Comments

| Level 1 A     | pprover                                                   |   |
|---------------|-----------------------------------------------------------|---|
| <b>~</b> C    | Change of Grade Status:Pending                            |   |
| Step          | 1 of 2                                                    |   |
|               | nding<br>Multiple Approvers<br>Dean, Chair or Coordinator |   |
| Level 2 A     | pprover                                                   |   |
| $\overline{}$ | Change of Grade Status:Awaiting Further Approvals         | ← |
| Step          | 2 of 2                                                    |   |
| No            | t Routed<br>Multiple Approvers<br>Office of the Registrar |   |

• Once the Grade of Change has been approved by the Level 1 Approver, the Level 2 Approver will be contacted via email that a Grade Change is waiting final processing

| Change of Grade Request                  |                                          |
|------------------------------------------|------------------------------------------|
| Student's Name Michael                   |                                          |
|                                          | Covote ID Number 005                     |
| Department Picks av                      |                                          |
| Biology                                  | Course # BIOL 100 (# 83351) Units 5      |
| Term Orignal Grade was Awarded Fall 2015 |                                          |
| Change Grade From D *To A                | Enrollment Request ID 0003561883         |
| *Reason Code Instructor Error            | $\sim$                                   |
| Reason For Change                        |                                          |
|                                          |                                          |
|                                          |                                          |
|                                          |                                          |
|                                          |                                          |
| Personalize                              | e   Find   🖾   🔣 🛛 First 🕚 1 of 1 🕐 Last |
| Comment DateTime Assigned Opera          | ator ID Comment                          |
| 1                                        |                                          |
|                                          | Approve Deny Add Comments                |
|                                          |                                          |
| Level 1 Approver                         |                                          |
| Change of Grade Status:Cor               | mpleted                                  |
|                                          |                                          |
| Level 2 Approver                         |                                          |
| Change of Grade Status:Per               | nding                                    |
| Step 2 of 2                              |                                          |
| Pending                                  |                                          |
| Multiple Approvers                       |                                          |
|                                          |                                          |
|                                          |                                          |
| Save of Return to Search                 |                                          |

• Once the Change of Grade request has been approved by both the Level 1 and Level 2 Approvers, the grade will be programmatically changed in PeopleSoft

| Student's Name   | Eri              |                   |              |                 |         |
|------------------|------------------|-------------------|--------------|-----------------|---------|
| Fitle of Course  | INTERNATIONA     | L PROGRAM (QTR)   | Coyot        | e ID Number 003 |         |
| Department       | Undergraduate    | Studies           | Course # IP  | 198Q (# 21422)  | Units   |
| nstructor        |                  |                   |              |                 |         |
| ferm Orignal Gra | ide was Awarde   | d Winter 2017     |              |                 |         |
| Change Grad      | e From C         | *To B-            | Enrollment R | equest ID       |         |
| *Reas            | son Code Instruc | tor Error         | $\sim$       |                 |         |
| Reason For       | r Change         |                   |              |                 |         |
|                  |                  |                   |              |                 |         |
|                  |                  |                   |              |                 |         |
|                  |                  |                   |              |                 |         |
|                  |                  | Personalize   F   | Find   💷   🔜 | First 🕚 1 of 1  | Last    |
| Comment          | t DateTime       | Assigned Operator | ID           | Comment         |         |
| 1                |                  |                   |              |                 |         |
|                  |                  |                   |              | Add (           | Comment |
|                  |                  |                   |              |                 |         |
| Level 1 App      | prover           |                   |              |                 |         |
| ► Ch             | ange of Grad     | de Status:Appro   | ved          |                 |         |
|                  | prover           |                   |              |                 |         |
| Level 2 Ap       |                  |                   |              |                 |         |
|                  |                  | la Statua: Annro  | ved          |                 |         |

• If the Change of Grade is denied at any stage, a reason for the denial is required

| Change of Grade Reques | t          |                   |              |                |          |        |      |
|------------------------|------------|-------------------|--------------|----------------|----------|--------|------|
|                        |            |                   |              |                |          |        |      |
| Student's Name Micha   | el         |                   |              |                |          |        |      |
| Title of Course TOPIC  | CS IN BIOL | LOGY              | Соус         | ote ID Number  | 005      |        |      |
| Department Biolog      | ay         |                   | Course # B   | IOL 100 (# 833 | 351)     | Units  | 5.00 |
| Instructor Joe C       | oyote      |                   |              |                |          |        |      |
| Term Orignal Grade was | s Awarde   | d Fall 2015       |              |                |          |        |      |
| Change Grade From      | D          | *To A             | Enrollment F | Request ID 00  | 03561883 |        |      |
| *Reason Cod            | le Instruc | tor Error         | $\sim$       |                |          |        |      |
| Reason For Chano       | le         |                   |              |                |          |        |      |
|                        |            |                   |              |                |          |        |      |
|                        |            |                   |              |                |          |        |      |
|                        |            |                   |              |                |          | :      |      |
|                        |            |                   |              |                |          |        |      |
|                        |            | Personalize   F   | Find   🖾   🔣 | First 🕚        | 1 of 1 🕑 | Last   |      |
| Comment DateTi         | me         | Assigned Operator | ID           | Comment        |          |        |      |
| 1 04/10/17 5.44.32     | PM         | 002               |              | resung reas    | ons      |        |      |
|                        |            |                   |              |                | Add Con  | nments |      |
|                        |            |                   |              |                |          | 1      |      |
| Level 1 Approve        | r          |                   |              |                | _        |        |      |
| Change                 | of Grad    | de Status:Denie   | d            |                |          |        |      |
| level 2 Approve        | r          |                   |              |                |          |        |      |
|                        |            |                   |              |                | -        |        |      |
| Change                 | of Grad    | de Status:Denie   | d            |                |          |        |      |
|                        |            |                   |              |                |          |        |      |
| Save Return to         | Search     | J                 |              |                |          |        |      |

• After receiving "A Grade Change is Waiting Your Review" email, click on Worklist (seen in ultra-tiny font) from either your Faculty Center as illustrated in screenshot #1

| #1                                                                                |                                  |                                 |
|-----------------------------------------------------------------------------------|----------------------------------|---------------------------------|
| Favorites  Main Menu  Self Service  Faculty Center  My Sched                      | le                               | <b>K</b>                        |
| ORACLE'                                                                           |                                  | Home Worklist Judd to Favorites |
| Amy Braceros                                                                      |                                  |                                 |
| Faculty Center Advisor Center See                                                 | rch                              |                                 |
| my schedule class roster grade                                                    | oster                            |                                 |
| Faculty Center                                                                    |                                  |                                 |
| My Schedule                                                                       |                                  |                                 |
| Spring 2016   CSU San Bernardino change term Mr. Esam S<br>Select display option: | Instatus                         |                                 |
| Icon Legend: 🏫 Class Roster 🔄 Grade Roster 💭 Learning Management                  | Class Permissions                |                                 |
| My Teaching Schedule > Spring 2016 > CSU San Bernardino                           | First 11 1-1 of a last           |                                 |
| Class Class Title Enrolled Days & Times                                           | Room Class Dates                 |                                 |
| IP 1980-01 INTERNATIONAL PROGRAM 0 TBA     (QTR) (Supervision)                    | TBA Apr 2, 2016-<br>Jun 13, 2016 |                                 |
| ISA 1980-01 INTERNATIONAL STUDY 3 TBA     ABROAD QTR (Supervision)                | TBA Apr 2, 2016-<br>Jun 13, 2016 |                                 |
|                                                                                   |                                  |                                 |

Or from the administrative pages in PeopleSoft as illustrated in screenshot #2

| Favorites - Main Menu -                                 |     |       |
|---------------------------------------------------------|-----|-------|
|                                                         |     |       |
| ORACLE                                                  |     |       |
|                                                         |     |       |
|                                                         |     |       |
| Menu                                                    | 0 0 | • • 0 |
| Search:                                                 |     |       |
| (3)                                                     |     |       |
| My Favorites                                            |     |       |
| ▶ CSU SA Baseline                                       |     |       |
| ▶ SB Custom                                             |     |       |
| ▶ Self Service                                          |     |       |
| Manager Self Service                                    |     |       |
| Vivorkforce Administration                              |     |       |
| Global Payloli & Absence Night     Workforce Menitering |     |       |
| Campus Community                                        |     |       |
| Student Admissions                                      |     |       |
| Records and Enrollment                                  |     |       |
| Curriculum Management                                   |     |       |
| Student Financials                                      |     |       |
| ▶ Academic Advisement                                   |     |       |
| ▶ Set Up HRMS                                           |     |       |
| ▶ Set Up SACR                                           |     |       |
| ▶ Worklist                                              |     |       |
| Tree Manager                                            |     |       |
| Reporting Tools                                         |     |       |
| CSU Security Reports                                    |     |       |
| ▶ PeopleTools                                           |     |       |
|                                                         |     |       |

- The Worklist Items that require your review will be listed
- Each line represents a unique change of grade request with a student's ID and name indicated
- Click a link

| - | Worklist<br>Worklist for 002 | 774563; Melissa Kristine | e Cobb           |                    | -        |                    |                   |                             |                         |
|---|------------------------------|--------------------------|------------------|--------------------|----------|--------------------|-------------------|-----------------------------|-------------------------|
|   | Detail View                  |                          |                  | Worklist Filters   |          | ▼ S Feed -         |                   |                             |                         |
|   | Worklist Items               |                          |                  |                    |          |                    | Personaliz        | e   Find   View All   💷   🔣 | First 🕚 1-6 of 6 🕑 Last |
|   | From                         | Date From                | Work Item        | Worked By Activity | Priority | Link               |                   |                             |                         |
| 1 | Mic                          | 06/19/2017               | Approval Routing | Approval Workflow  | 3-Low    | SB_AWE01_GRADE_CHA | ANGE, 41,<br>a)   | Mark Worked                 | Reassign                |
|   | Mic                          | 06/19/2017               | Approval Routing | Approval Workflow  | 3-Low    | SB_AWE01_GRADE_CHA | ANGE, 42,<br>a)   | Mark Worked                 | Reassign                |
|   | Mic                          | 06/19/2017               | Approval Routing | Approval Workflow  | 3-Low    | SB_AWE01_GRADE_CH  | ANGE, 43,<br>a)   | Mark Worked                 | Reassign                |
|   | Mic                          | 06/19/2017               | Approval Routing | Approval Workflow  | 3-Low    | SB AWE01 GRADE CH  | ANGE, 44,<br>ros) | Mark Worked                 | Reassign                |
|   | Mic                          | 06/19/2017               | Approval Routing | Approval Workflow  | 3-Low    | SB_AWE01_GRADE_CH/ | ANGE, 45,<br>ros) | Mark Worked                 | Reassign                |
|   | Mic                          | 06/19/2017               | Approval Routing | Approval Workflow  | 3-Low    | SB_AWE01_GRADE_CH/ | ANGE, 46,<br>os)  | Mark Worked                 | Reassign                |

- The student's Change of Grade will populate your page
- Click Approve or Deny a comment will be required if the request is denied
- If approved, the link will be removed from your Worklist and the Records Office will be notified for final processing
- Click Worklist to access additional requests

| hange of Grade Request                                                                                                    |                               |                            |                                  |                          |    |
|----------------------------------------------------------------------------------------------------|-------------------------------|----------------------------|----------------------------------|--------------------------|----|
| Student's Name Michael<br>Title of Course TOPICS IN<br>Department Biology<br>Instructor Joe Coyote<br>Ferm Orignal Grade was Awa | BIOLOGY<br>rded Fall 2015     | Coye<br>Course # B         | ote ID Number<br>IOL 100 (# 8335 | 005 <b>000</b> 51) Units | 5. |
| Change Grade From D<br>*Reason Code Ins<br>Reason For Change                                                                     | *To A                         | Enrollment R               | equest ID 000                    | 3561883                  |    |
| Comment DateTime                                                                                                    | Personalize<br>Assigned Opera | e   Find   🖾   🔜<br>tor ID | First 🕢 ·                        | 1 of 1 (2) Last          |    |
| Level 1 Approver<br>Change of<br>Step 1 of 2<br>Pending<br>Multiple Appr<br>Dean, Chair or                                       | Grade Status:P                | ending -                   |                                  |                          |    |
| Level 2 Approver                                                                                                    |                               |                            |                                  |                          |    |

Online Change of Grade Quick Guide - For Support Staff

- Support Staff in each department will have access to see the status of a Change of Grade
  - Level 1 Approver Dean, Chair or Coordinator
  - Level 2 Approver Office of the Registrar
- Navigate to: Main Menu > SB Custom > SB SA Custom Menu > SB AWE > SB AWE Use
   > SB Grade Change Inquiry
- Search by Empl ID or Term and Class Nbr.

## SB Grade Change

Enter any information you have and click Search. Leave fields blank for a list of all values.

Find an Existing Value Search Criteria Empl ID: begins with v 003 Academic Institution: begins with V Q begins with **v** Academic Career: Q begins with V Term: Q Q Class Nbr: = v Creation Date/Time: = v

Search Clear Basic Search 🖾 Save Search Criteria

| Change of Grade Request                                                                                                    |       |      |
|----------------------------------------------------------------------------------------------------|-------|------|
| Student's NameETitle of CourseINTERNATIONAL PROGRAM (QTR)Coyote ID Number 003DepartmentUndergraduate StudiesCourse # IP 198Q (# 21422)InstructorAmy BracerosTerm Orignal Grade was AwardedWinter 2017                                                                                                    | Units | 4.00 |
| Change Grade From       C       *To       C+       Enrollment Request ID         *Reason Code       Instructor Error       Image: Compare the second second s |       |      |
| Personalize   Find   2   1 First 1 of 1          Comment DateTime       Assigned Operator ID       Comment         1       Add Cont       Add Cont                                                                                                    | Last  |      |
| Level 1 Approver  Change of Grade Status:Approved  Level 2 Approver  Change of Grade Status:Approved                                                                                                    |       |      |
| Save Return to Search + Previous in List                                                                                                    |       |      |